## **TUTORIEL CREATION D'UN ESPACE ADHERENT (et rattachement d'un enfant)**

Aller sur le site de gestion des adhérents Comiti en suivant ce lien <u>https://jabruz.comiti-sport.fr/</u> Sélectionnez "> *Créer un compte*"

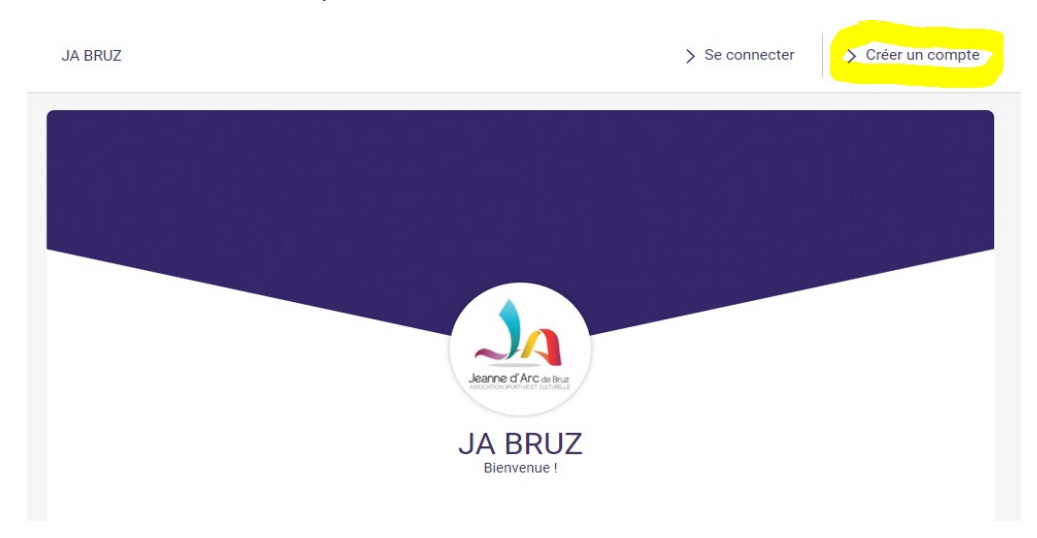

Compléter les informations dans la fenêtre qui s'ouvre.

|                                                                                                    | ×                                                                 |
|----------------------------------------------------------------------------------------------------|-------------------------------------------------------------------|
| JA B                                                                                                    | RUZ                                                               |
| Vous êtes sur le point de créer le compte d<br>l'enfant et/ou du r                                                     | de votre famille. Entrez les informations de<br>esponsable légal. |
| Nom de famille *                                                                                                    | Entrez votre nom de famille                                       |
| Prénom *                                                                                                    | Entrez votre prénom                                               |
| Genre                                                                                                    | •                                                                 |
| Date de naissance *                                                                                                    | 01 🗸 01 🖌 2019 🗸                                                  |
| Adresse *                                                                                                    | Entrez l'adresse                                                  |
| Code postal *                                                                                                    | Entrez le code postal                                             |
| Ville *                                                                                                    | Entrez la ville                                                   |
| Numéro de téléphone *                                                                                                  | Entrez le numéro de téléphone                                     |
| Adresse e-mail :                                                                                                    | Saisir un email                                                   |
| Sécurité                                                                                                    | Mot de passe :                                                    |
|                                                                                                    | Saisir un mot de passe                                            |
|                                                                                                    | Verification :<br>Confirmer le mot de passe                       |
| En créant votre profil dans de ce club vous acceptez les conditions générales de ventes et d'utilisation<br>de Comiti. |                                                                   |
| Annuler                                                                                                    | > Créer                                                           |

## Cas particulier des adhérents mineurs :

Vous devez d'abord créer le profil du responsable légal (majeur). Ce n'est seulement que lorsque vous aurez créé le responsable légal que vous pourrez rattacher votre enfant mineur à votre profil.

En cas de doute ou de problème, merci d'envoyer un mail à jabruzcomiti@gmail.com, en précisant dans l'objet "Accès à Comiti", et nous vous répondrons.

Quand vous aurez validé les informations saisies, la fenêtre suivante apparaîtra vous invitant à aller sur votre boite mèl pour activer votre compte.

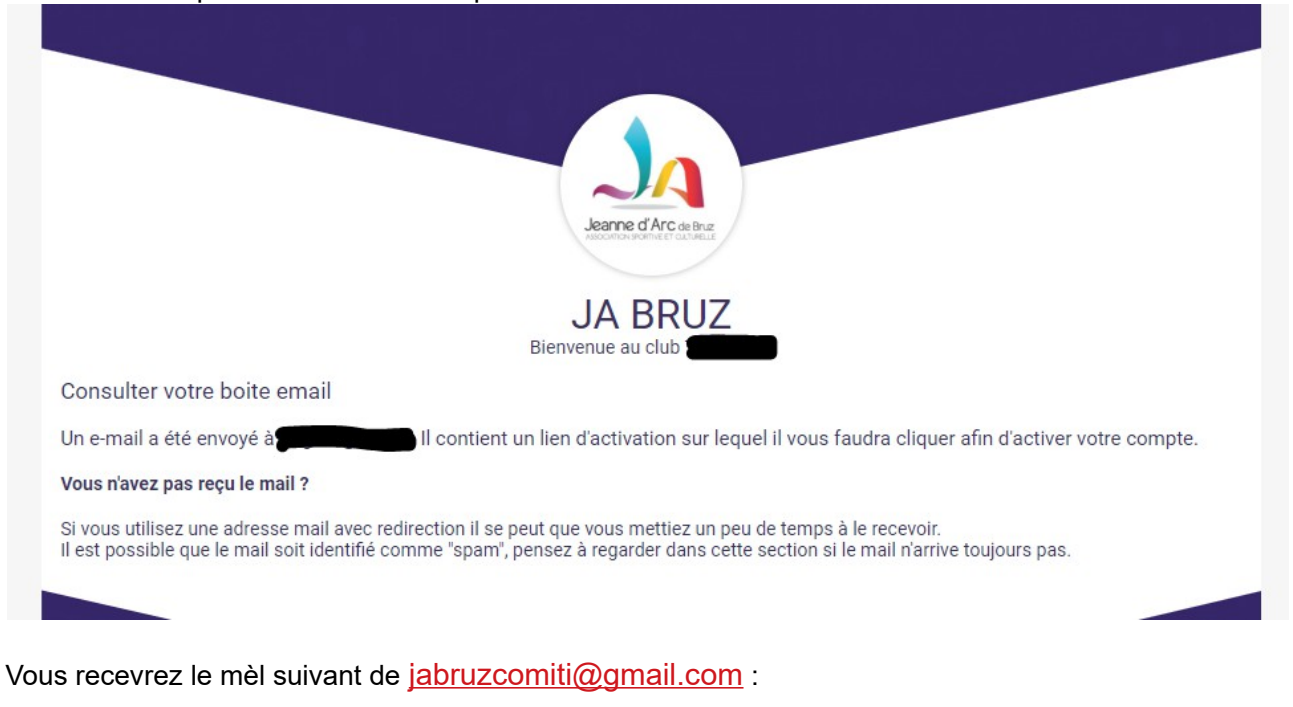

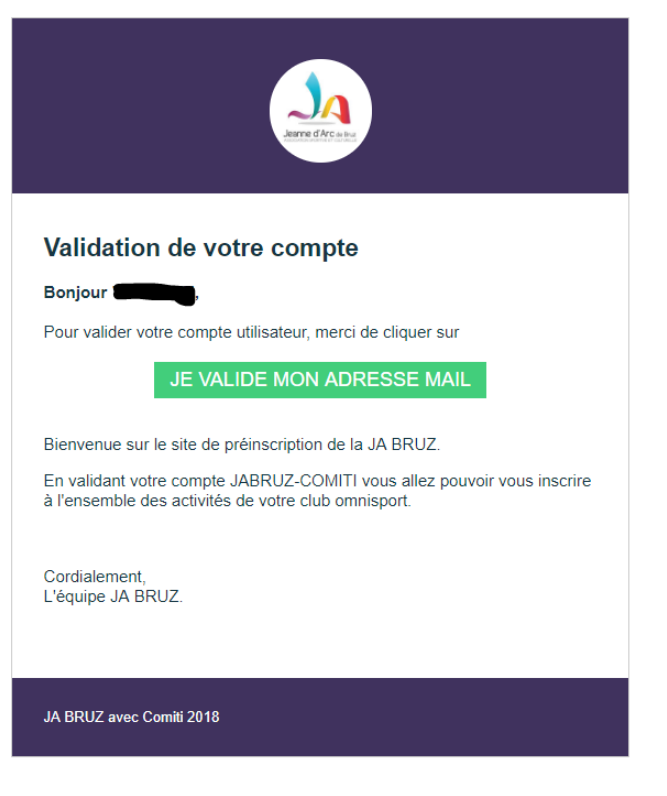

## Procédure pour rattacher un enfant à votre profil :

Aller sur le site de gestion des adhérents Comiti en suivant ce lien <u>https://jabruz.comiti-sport.fr/</u> Sélectionnez > *Se connecter*.

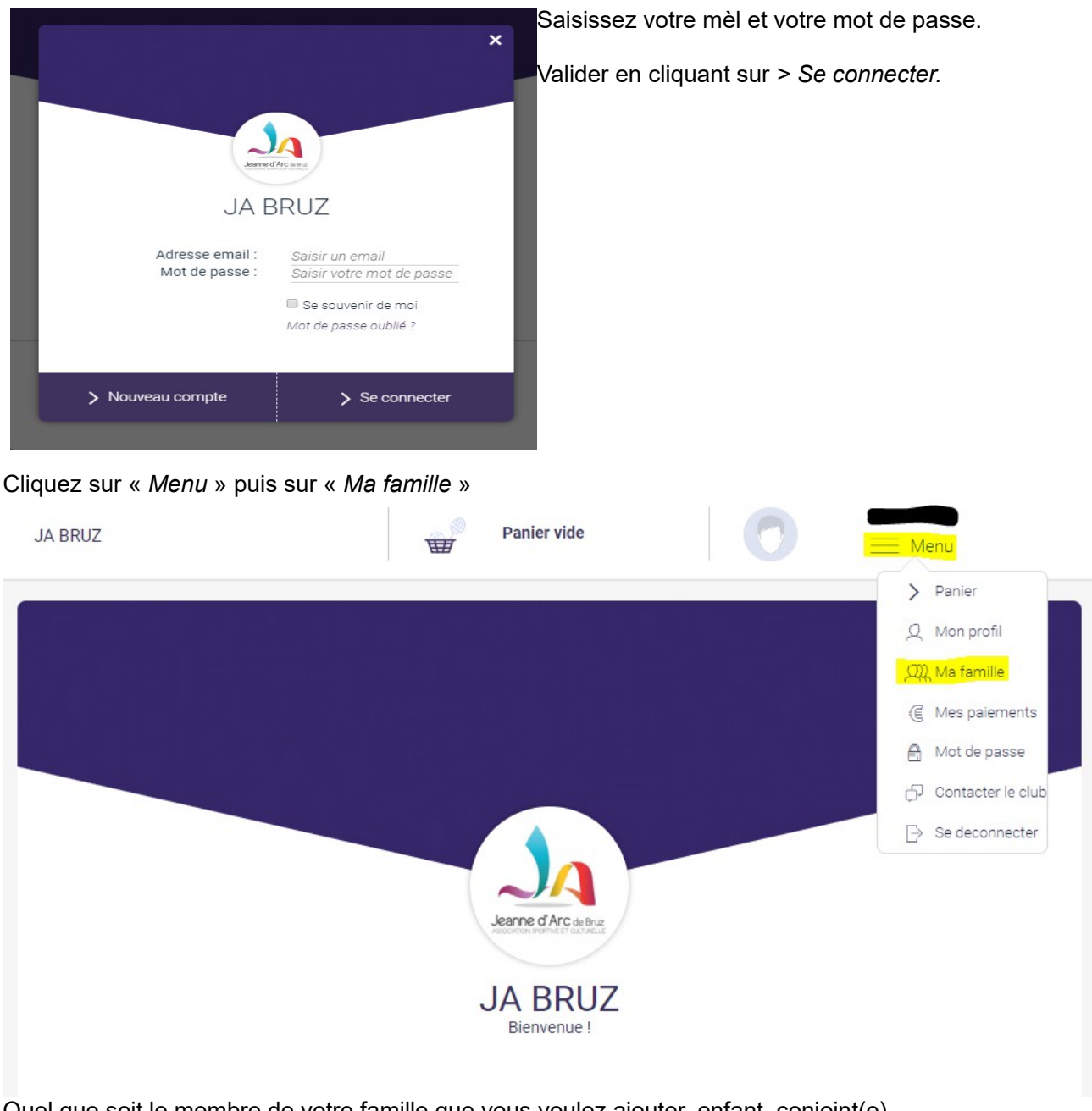

Quel que soit le membre de votre famille que vous voulez ajouter, enfant, conjoint(e), cliquer sur « + *Ajouter une personne* » et compléter les informations associées à la personne à ajouter.

| Aco                | cueil / Famille                   |                      |
|--------------------|-----------------------------------|----------------------|
| Д<br><b>Д</b><br>С | Mon profil Ma famille Ma Fam      | Ma Famille           |
| e<br>A<br>P        | Mot de passe<br>Contacter le club | Ajouter une personne |
| ₿                  | Se deconnecter                    |                      |

Valider les informations saisies en cliquant sur « > *Sauvegarder* » (en bas de page). Chaque membre ajouté apparaîtra sous « *Ma famille* »

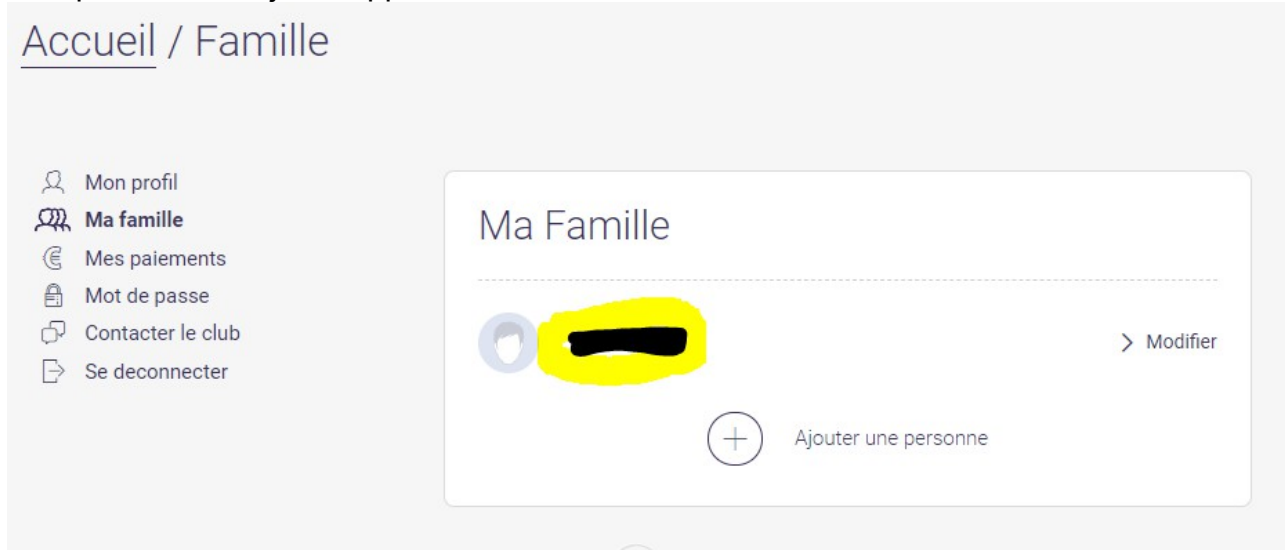